## **General Trip Data Reporting Available in SAP**

- Log In to SAP and enter the transaction code: S\_AHR\_61016405

   ¥ S\_AHR\_61016405 Trip Statistics -> General Trip Data/Totals/Receipts/Cost Assignment
- 2. Within this transactions you can search for an employee's travel by personnel number(on HR Data tab), trip number (on General Trip Data tab), trip dates(on General Trip Data tab), cost center(s) (on the Cost Assignment tab)etc.;

|         | •       | ,, ,   | •     | •      |        | "        | ( ) (           | 0         | , |
|---------|---------|--------|-------|--------|--------|----------|-----------------|-----------|---|
| HR Data | General | Trip D | ata 👔 | Status | Totals | Receipts | Cost Assignment | Srch Help |   |
|         |         |        |       |        |        | -        |                 | -         |   |

- 3. A variant can be created to include all relevant Cost Centers for the area you would like to review;
  - Select the arrow to the right of the Cost Center box;

| General Trip Data/Totals/Receipts/Cost Assignment                                  |
|------------------------------------------------------------------------------------|
|                                                                                    |
| HR Data General Trip Data Status Totals Receipts Cost Assignment Srch Help         |
| ost Center<br>ontrolling Area<br>Irder<br>ales Order<br>ales Order Item            |
| VBS Element                                                                        |
| roject Number                                                                      |
| ask Number Select Single Values Select Ranges Exclude Single Values Exclude Ranges |
| urrency                                                                            |
| 🕒 🖌 🍪 🖬 🖬 🚺 Multiple selection 📭 🖺 🗙                                               |

• Once you enter all cost centers you would like to view, click the clock;

| Select Single Values Select Ranges Exclude Single Values Exclude Ranges |
|-------------------------------------------------------------------------|
| O Single value 1011010100 101101004 1011020123                          |
| 🕑 🗸 🍪 🛃 🖬 🚺 Multiple selection 📭 🛱 🗙                                    |

## General Trip Data/Totals/Receipts/Cost Assignment

| ⊕ ■ ■                     |                                                  |
|---------------------------|--------------------------------------------------|
| HR Data General Trip Data | Status Totals Receipts Cost Assignment Srch Help |
| Cost Center               | 101101000                                        |

## • Then click save as variant:

| <u>۵</u>                  |                                                  |
|---------------------------|--------------------------------------------------|
| General Trip Data/Tota    | Save as Variant (Ctrl+S) gnment                  |
| 🕹 🔳 🔳                     |                                                  |
| HR Data General Trip Data | Status Totals Receipts Cost Assignment Srch Help |
| Cost Center               | 101101000 💿 🖻                                    |
| Controlling Area          | ⇒                                                |
| Order                     | ⇒                                                |
| Sales Order               | ⇒                                                |
| Sales Order Item          | ⇒                                                |
| WBS Element               | •                                                |
| Project Number            |                                                  |
| Task Number               |                                                  |
|                           |                                                  |

## • Enter a Variant Name and Description then click save;

| 0     |                                                       |                                                                                                    | <u>0</u> |               | ) <b>8</b> 1 | D 🗘 🌮   😹        | 2   🕲 🖪                   |                |                |                    |        |                         |     |
|-------|-------------------------------------------------------|----------------------------------------------------------------------------------------------------|----------|---------------|--------------|------------------|---------------------------|----------------|----------------|--------------------|--------|-------------------------|-----|
| Va    | Variant Attributes Save (Ctrl+S)                      |                                                                                                    |          |               |              |                  |                           |                |                |                    |        |                         |     |
| Ø     | Copy Screen As                                        | signment 🚺                                                                                                    |          |               |              |                  |                           |                |                |                    |        |                         |     |
| Varia | Variant Name ADMIN TRIPS                              |                                                                                                    |          |               |              |                  |                           |                |                |                    |        |                         |     |
| Desci | Description 10 DP Travel Management Screen Assignment |                                                                                                    |          |               |              |                  |                           |                |                |                    |        |                         |     |
| _     | Only for Back                                         | ground Processing                                                                                                    |          |               |              | Created S        | Selection Screen          |                | F              |                    |        |                         |     |
| [     | Protect Variar                                        | it                                                                                                    |          |               |              | ✓ 1              | .000                      |                |                |                    |        |                         |     |
| [     | Only Display in                                       | Catalog                                                                                                    |          |               |              | ✓ 0              | 0100                      |                | •              |                    |        |                         |     |
| [     | System Varian                                         | it (Automatic Transport)                                                                                                    |          |               |              |                  |                           |                |                |                    |        |                         |     |
|       | ≙∀₩!!                                                 | Contract and the second second |          |               |              |                  |                           |                |                |                    |        |                         |     |
| 0     | Objects for select                                    | tion screen                                                                                                    |          |               |              |                  |                           |                |                |                    |        |                         |     |
|       | Selection Screen                                      | Field name                                                                                                    | Туре     | Protect field | Hide field   | Hide field 'BIS' | Save field without values | Switch GPA off | Required field | Selection variable | Option | Name of Variable (Input | (   |
|       | 100                                                   | Personnel Number                                                                                                    | S        |               |              |                  |                           |                |                |                    |        |                         |     |
|       | 100                                                   | Company Code                                                                                                    | S        |               |              |                  |                           |                |                |                    |        |                         |     |
|       | 100                                                   | Cost Center                                                                                                    | S        |               |              |                  |                           |                |                |                    |        |                         |     |
|       | 100                                                   | 100 Employee Group S                                                                                                    |          |               |              |                  |                           |                |                |                    |        | - 1                     |     |
|       | 100                                                   | Employee Subgroup                                                                                                    | 5        | <u> </u>      |              |                  |                           |                |                |                    |        |                         | - 1 |
|       | 100                                                   | ·<br>Valid From                                                                                                    | S        |               |              |                  |                           |                |                |                    |        |                         |     |
|       | 100                                                   | Valid To                                                                                                    | S        |               |              |                  |                           |                |                |                    |        |                         |     |
|       | 110                                                   | Trip Number                                                                                                    | c        |               |              |                  |                           |                |                |                    |        |                         |     |

• Next time you enter the report and you want to use your variant, click on get variant and select your variant name.

| General Trip Data/Totals/Receipts/Cost Assignment      |                                               |  |  |  |  |  |  |
|--------------------------------------------------------|-----------------------------------------------|--|--|--|--|--|--|
|                                                        |                                               |  |  |  |  |  |  |
| Get Variant (Shift+F5)<br>Hit baca General The baca St | tus Totals Receipts Cost Assignment Srch Help |  |  |  |  |  |  |
|                                                        |                                               |  |  |  |  |  |  |
| Cost Center                                            |                                               |  |  |  |  |  |  |
| Controlling Area                                       | \$                                            |  |  |  |  |  |  |
| Order                                                  |                                               |  |  |  |  |  |  |
|                                                        |                                               |  |  |  |  |  |  |

4. While in SAP you can drill into the travel requests/expense reports by double clicking on the trip number. Select the trip option. From here you can see attachments, the travel request document and other valuable information. *General Trip Data/Totals/Receipts/Cost Assignment* 

3 4 7 7 2 % 6 7 8 4 .

| Pers.No. | Employee/ | Appl.Name              | Trip                           | Dur.             | Begins On                                            | At                                           | Ends On                                              | Ends At                          | Trip De                      | stinatio                         | n             |                            |                |            | Ctr                 | Reason for                                               | Irip                  |                                 | Tot                 |
|----------|-----------|------------------------|--------------------------------|------------------|------------------------------------------------------|----------------------------------------------|------------------------------------------------------|----------------------------------|------------------------------|----------------------------------|---------------|----------------------------|----------------|------------|---------------------|----------------------------------------------------------|-----------------------|---------------------------------|---------------------|
|          |           |                        |                                | 2<br>1<br>1<br>2 | 05/16/2016<br>09/30/2015<br>08/12/2015<br>06/01/2015 | 06:00:00<br>11:30:00<br>10:00:00<br>06:00:00 | 05/17/2016<br>09/30/2015<br>08/12/2015<br>06/02/2015 | 17:00:00<br>18:00:00<br>13:45:00 | Heshey,<br>401 N.<br>208 Wes | PA<br>Fairview<br>t 3rd St<br>PA | Stre<br>reet, | et, Lock Ha<br>Williamspo: | /en,<br>ct, P. | PA 17<br>A | US<br>7745 US<br>US | Workers' Co<br>SCUPA Train<br>Workers' Co<br>Workers' Co | mpens<br>ing<br>mpens | ation Training<br>ation Hearing | 400.2<br>0.0<br>0.0 |
| ** Total |           |                        | iect Selection                 |                  |                                                      |                                              |                                                      | 15100100                         | nesney, ra                   |                                  |               |                            | INDIACED 00    |            |                     | 794.2                                                    |                       |                                 |                     |
|          | <hr/>     | ि Usplay Oc            | Trip                           |                  | >                                                    |                                              |                                                      |                                  |                              |                                  |               |                            |                |            |                     |                                                          |                       |                                 |                     |
| Pers.No. | Employee/ | kor<br>Scheren −<br>Co | Frip Receipts<br>st Assignment |                  | X: Pd dir                                            | ect to ve                                    | pe<br>ndor-Conf Re                                   | 225.0                            | 00 USD                       | Amount 225.00                    | USD           | Date<br>06/01/2015         | x              | nto        | from Date           | To Date                                                  | 0                     | Conference Fee                  | e - WC I            |
|          |           | ×                      | Cancel                         |                  | Estimated                                            | Cost                                         |                                                      | 225.0<br>0.0<br>0.0              | 00 USD<br>00 USD<br>00 USD   | 49.01                            | USD           | 08/12/2015                 |                |            |                     |                                                          | 0                     |                                 |                     |

| 😿 Simulate 🕽 😤 Account Assignment 📓 History 🛛 🖬 🕼 Results: Travel Request                                                                                                    |
|----------------------------------------------------------------------------------------------------|
| General Trin Data     D     /FR Reimbursement       From     □     ●     □     □       End     ■     ■     ■                                                                                                    |
| Country US Region PA-HP TAc C                                                                                                    |
| Alte         New         Image: Contract of the contract of the contr |
| Icon Title Creator Name Created On Note 1                                                                                                    |
|                                                                                                    |
|                                                                                                    |
| 015 0.00 USD 06/01/2015                                                                                                    |
| La Receipt La Delete 37 Costs 12 Infos                                                                                                    |